## CD/DVDラベル用紙の印刷設定方法

#### 2019年7月30日

#### 本田倶楽部インターネットクラブ勉強会

加島清美

#### 1. CD/DVDラベル印刷方法概略

私が使用するEPSON PrinterEP-808ABには「Print CD」など各 種操作や設定などのソフトが用意されていますが私はCD/DVDに 文字だけ印刷する時だけ使っています。一般的には下記の方法で CD/DVDラベル印刷を行っています。

- 1.ラベル用写真はそのビデオ画面からコピーしPhotoShopElements で加工しCD/DVD表紙デザインはラベルマイティ15で作成します。
- 2 ラベルは市販のELECOMやサンワサプライのフォト光沢紙に EPSON Printerでプリントし、CD/DVD貼り付けは目検討で 張り付けています。ここでは印刷設定についてお話しします。

#### 2. このテーマ作成の背景 - 1

1. CDやDVDのラベルを作成して市販のラベル用紙にプリントする時に ラベル用紙別の設定がないので今まで使用していたA4設定のままで ラベル用紙を入れてプリントしたら下図左のように用紙の円形刻み線 から大幅にずれてプリントされました。プリント位置の微調整機能が ありましたが簡単に正しくプリントできませんでした。EPSONに電話 してWindows10側のラベル別の設定方法を教えて頂き右図のように ラベル用紙の円形刻み通りのプリントが出来ました。

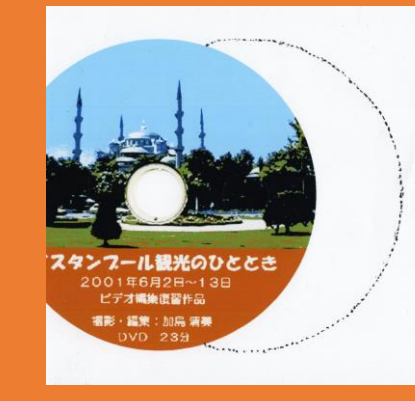

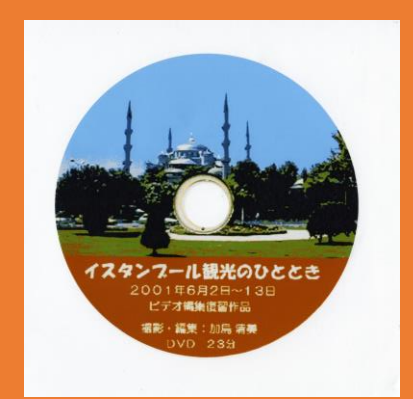

### 2. このテーマ作成の背景 - 2

- Winows10の設定で予めユーザー定義を選び、更にプリント用紙のメーカー名、モデル名と印刷用紙の縦横のサイズを設定しておけばそのモデルの用紙にプリントするときにその用紙のメーカー名を選んでプリントするだけでいつも容易に用紙の円形切り込みに一致したプリントが出来ることがわかったのでご紹介いたします。
   ここでお話ししたいパソコン操作は2種類あります。
- -1. ラベル用紙毎のパソコン側の設定方法
- 2. 特定ラベルのプリントをするときのパソコン操作です。
- 予め 1. を設定してあれば今後は 2. だけの操作でプリント出来ます。

# 3. 使用経験のあるCD/DVDラベル用紙のモデル名と用紙サイズ

メーカー名

ELECOM

モデル名 EDT - KDVDIS EDT-SDVDIS EDT-UDVDIS

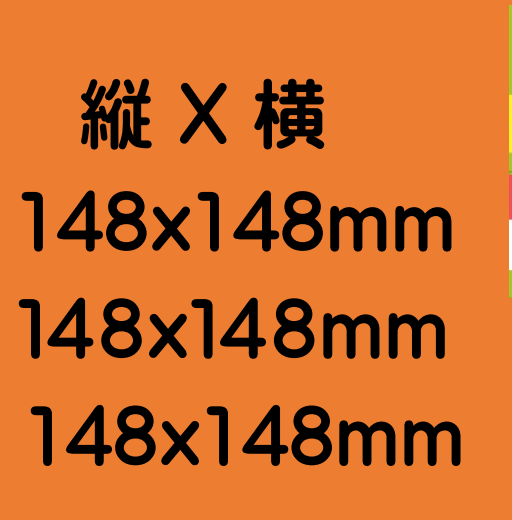

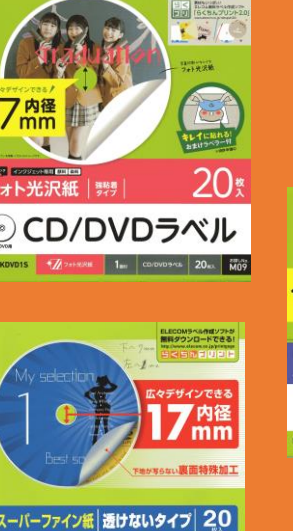

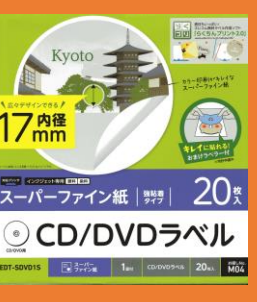

サンワサプライ LB-CDRON

148x138mm

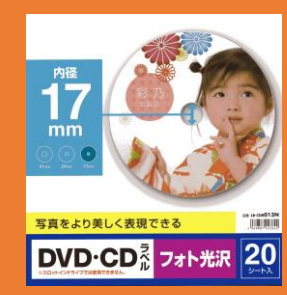

#### 4. ラベル用紙毎のパソコン側の設定-1 1. スタートを左クリックしてアプリケーションの中のWindowsの中の システムツールを選び出てくるコントロールパネルをクリックする

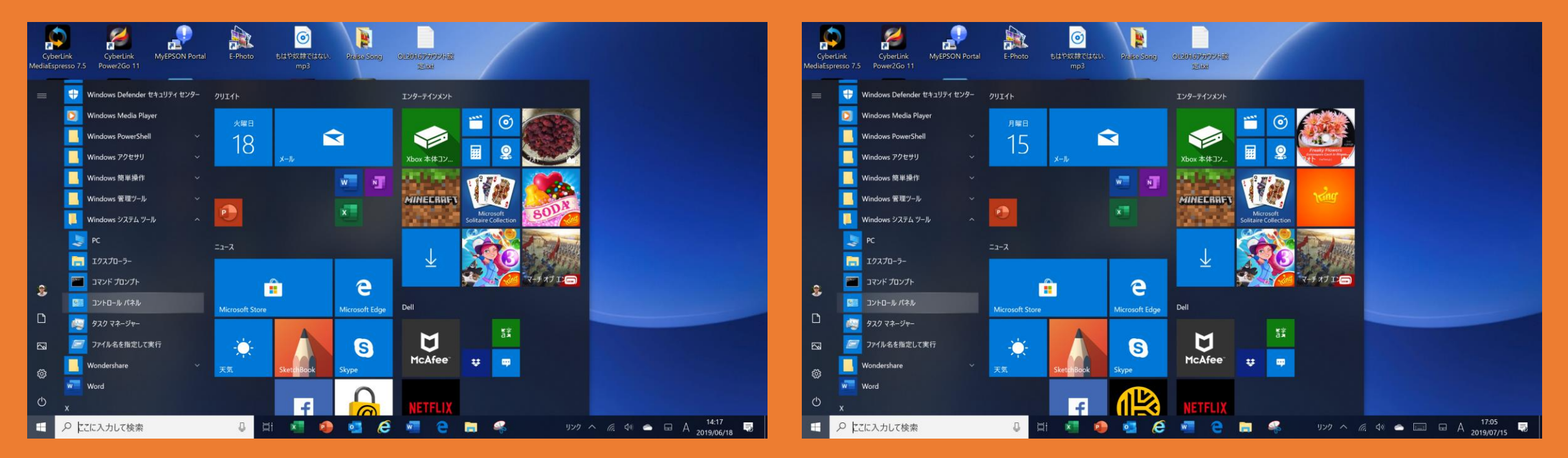

#### 4. ラベル用紙毎のパソコン側の設定-2 2. 出て来るコントロールパネルのハードウエアとインターネットの 中の デバイスとプリンターの表示をクリックします。

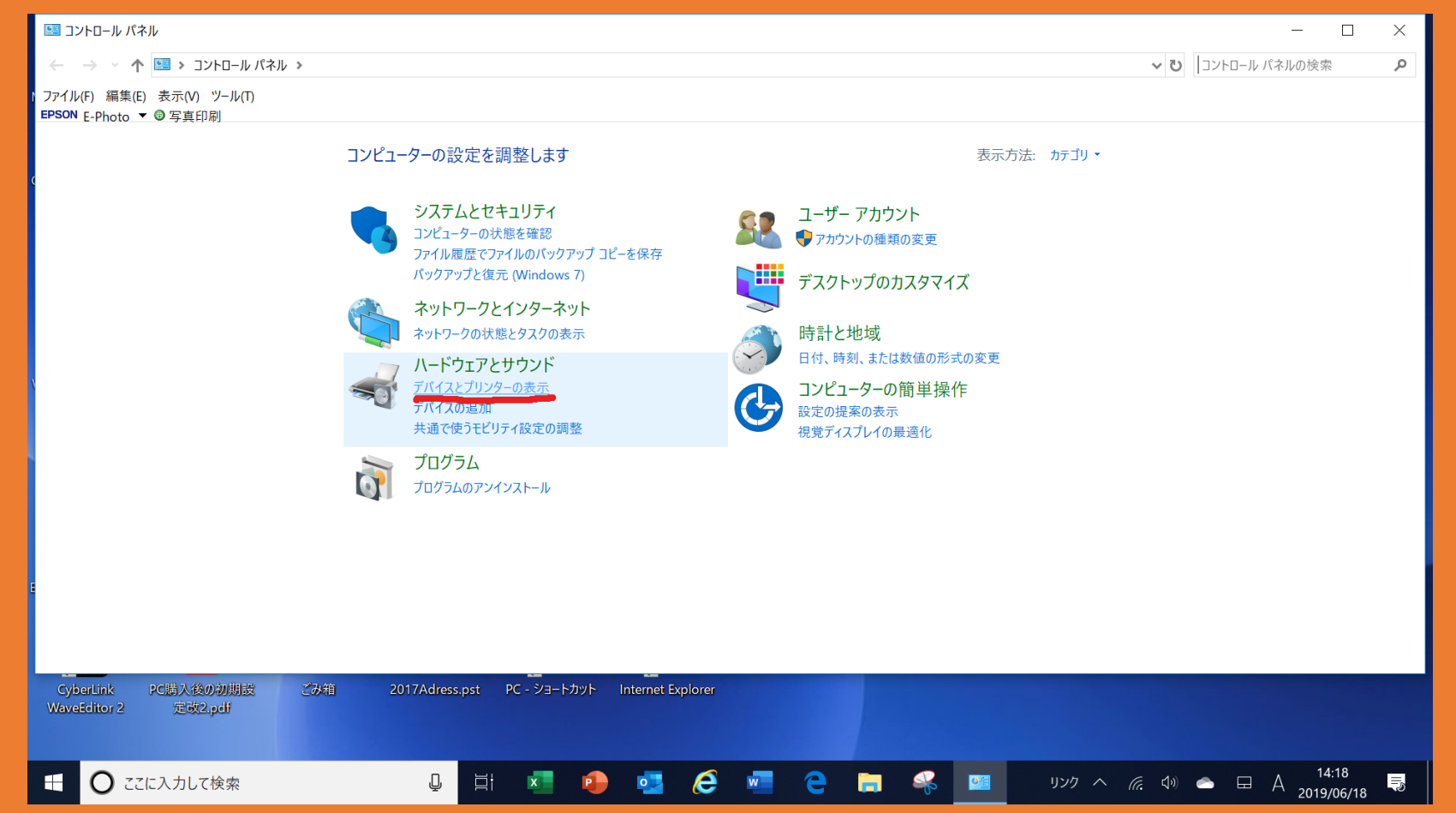

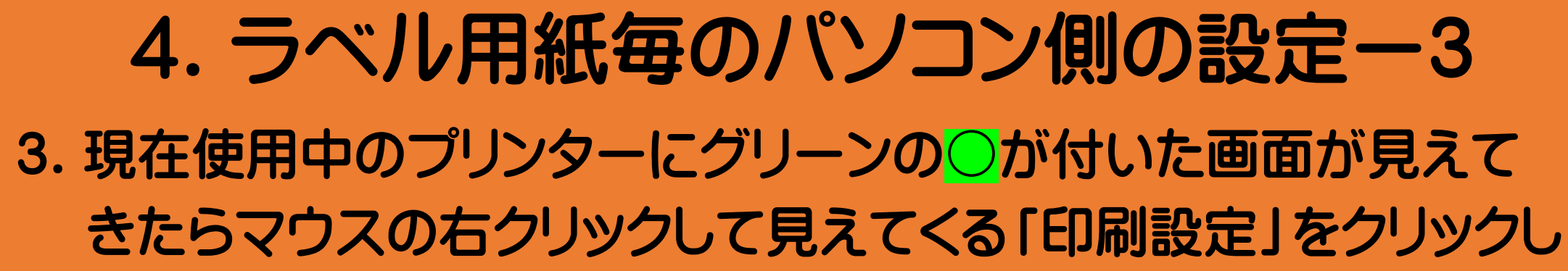

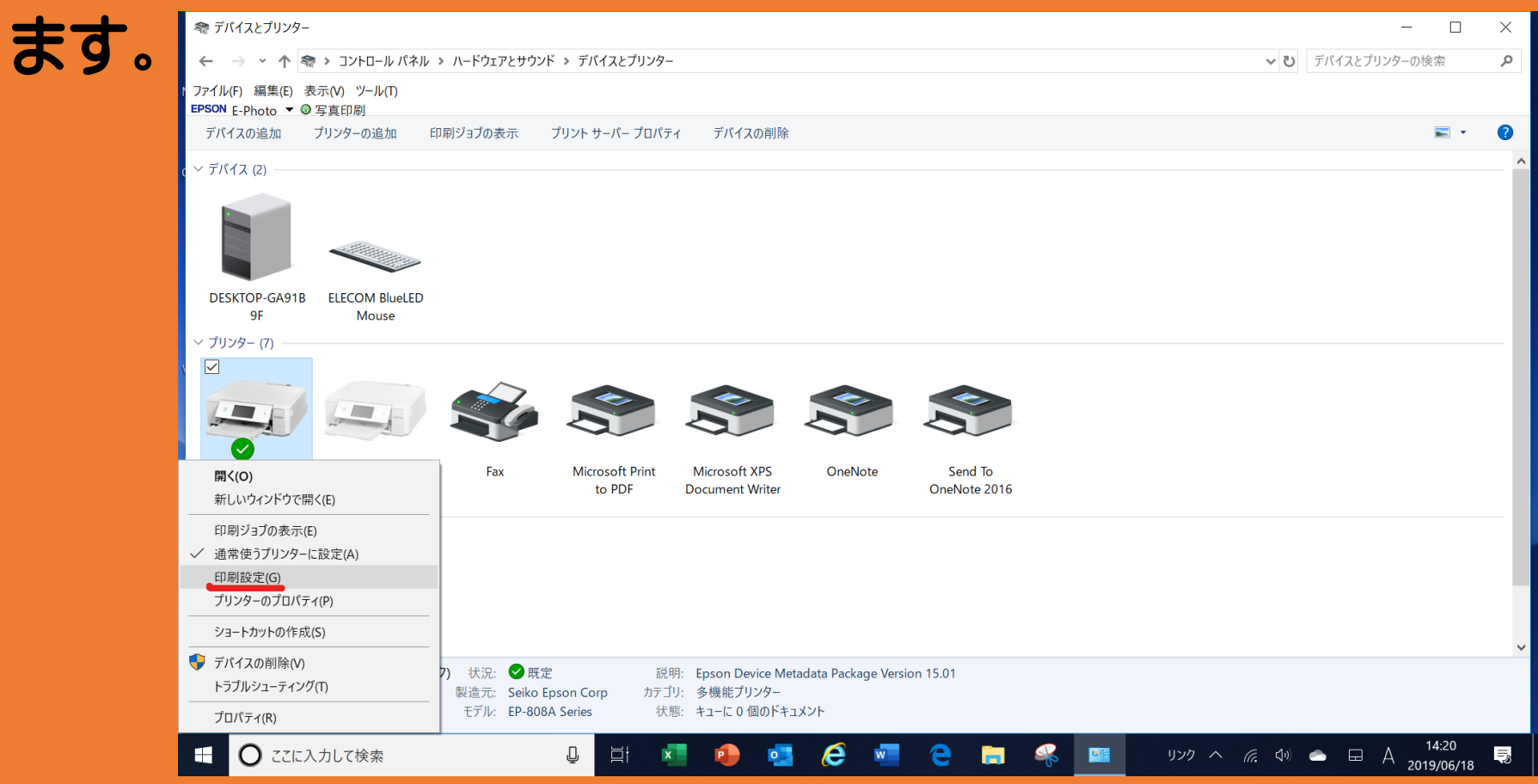

 4. ラベル用紙毎のパソコン側の設定-4
 4. 写真用紙を選び、用紙サイズをユーザー定義を選びラベル用紙の メーカー名を記入し、ラベル用紙の裏側に書いてある用紙サイズの縦・横寸法をマウスでクリックして設定します。

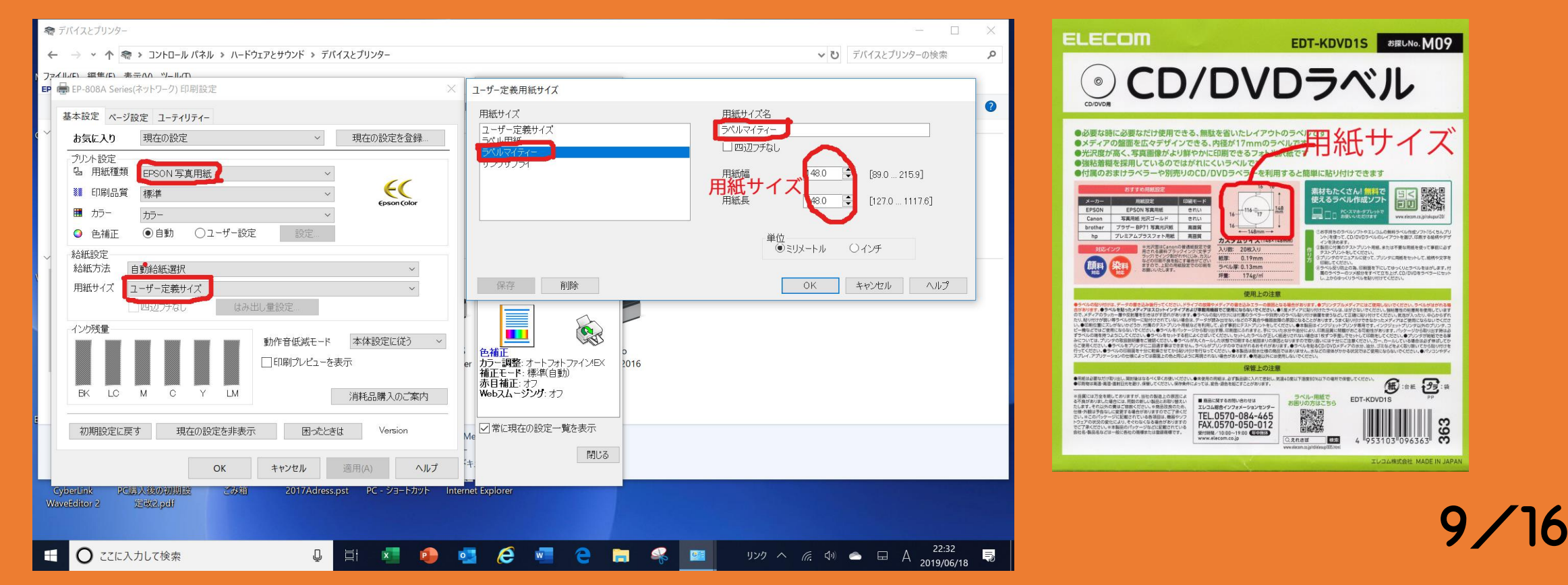

#### 4. ラベル用紙毎のパソコン側の設定-5

#### 5. ラベル別の設定値画面 ELECOM

| 紙サイズ                                                               | 用紙サイズ名 (単)                                                                                                    |
|--------------------------------------------------------------------|----------------------------------------------------------------------------------------------------|
| ーザー定義サイズ                                                           | ELECOM W                                                                                                    |
| ペル用紙<br>ペルマイティー                                                    | 1回辺フチをし 21                                                                                                    |
| 1979751<br>LECOM                                                   | 用紙幅 148.0 😂 [89.0 215.9]                                                                                                    |
|                                                                    | 用紙長 [148.0 🔷 [127.0 1117.6]                                                                                                    |
|                                                                    | 単位<br>●ミロートル () むチ                                                                                                    |
|                                                                    | © 497-17/ 0127                                                                                                    |
|                                                                    |                                                                                                    |
| 保存 削除                                                              | OK 442/2/1 1/17                                                                                                    |
| 深空 削除<br>20残量                                                      |                                                                                                    |
| 保存 削除<br>20%量                                                      | OK         キャンセル         ヘルプ           動作音低級モード         本体設定に従う         ●         ●           回印刷プレビューを表示         カートフォレフィイン4                                                                                |
|                                                                    | OK キャンセル ヘルプ      動作音低級モード 本体設定に従う ~      回印刷ブレビューを表示      印刷ブレビューを表示      和正モード 標準自動      赤目補正:オフ                                                                                                    |
| 保存<br>削除<br>ング残量<br>BK LC M C Y LW                                 | OK         キャンセル         ヘルプ           動作音低級モード         本体設定に従う         色補正           一印刷プレビューを表示         色補正         カラー調整:オートフォトファイン#           消耗品購入のご案内         ag         Webスムージング:オフ                  |
| 深存     削除       ング残量        BK     LC       M     C       Y     LW | OK         キャンセル         ヘルプ           動作音低紙モード         本体設定に従う         ●           一印刷プレビューを表示         ●         ●           消耗品購入のご案内         赤日補正・オフ           小のこれ内         ●           示         困ったとをは |
|                                                                    | OK     キャンセル     ヘルプ       動作音低級モード     本体設定に従う ~     ●補正       一印刷ブレビューを表示     ●補正     力戸・調整: オートンオ・ファイン4       消耗品購入のご案内     本日補正: オブ       小日本二: オブ     Webスムージング: オブ                                     |

#### サンワサプライ

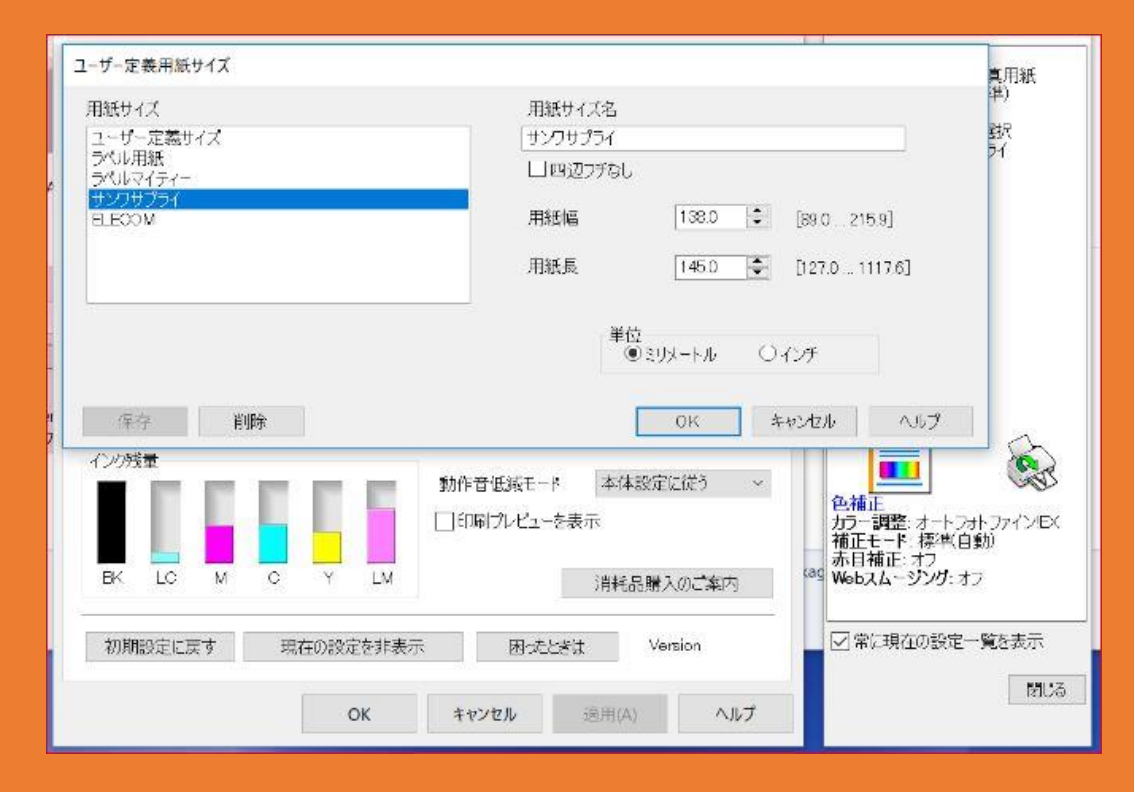

## 4. ラベル用紙毎のパソコン側の設定 ラベルプリントする直前のPC側の設定 1. 例えば今までA4普通紙のプリントを行っていた場合下記左の設定 であるがELECOM用に設定する場合は中央、サンワサプライは 右側の設定とします。

| 本設定 ページ書                                                 | 定 ユーティリティー                        | 基本設定 ペー                                                                   |
|----------------------------------------------------------|-----------------------------------|---------------------------------------------------------------------------|
| お気に入り                                                    | 現在の設定 > 現在の設定を登録…                 | お気に入り                                                                     |
| プリント設定                                                   | 普通紙 ~<br>種准 ~ 開加                  | <ul> <li>・ プリント設定</li> <li>・ る 用紙種類</li> <li>※</li> <li>・ 印刷品量</li> </ul> |
| <ul><li>1.1.1.1.1.1.1.1.1.1.1.1.1.1.1.1.1.1.1.</li></ul> | by-<br>かラー ✓<br>④ 自動 ○ユーザー設定 設定…  | <ul> <li>■ カラー</li> <li>● 色補正</li> </ul>                                  |
| 給紙設定<br>給紙方法 [                                           | 動給紙選択                             | 給紙設定<br>給紙方法                                                              |
| 用紙サイス 4                                                  | 4210×297 mm ~ 7<br>四辺プチなし はみ出し重設定 | 1 用紙サ1ス                                                                   |
| インク残量<br>BK 10                                           |                                   | インク残量                                                                     |
| 初期設定に戻                                                   |                                   | 初期設定に                                                                     |

A4用設定

| b気に入り                                 | 現在の設定 ~                 | 現在の設定を登録…   |
|---------------------------------------|-------------------------|-------------|
| リント設定<br>らの用紙種類                       | EPSON 写真用紙 ~            | 66          |
| <ul> <li>印刷品質</li> <li>カラー</li> </ul> | 標準 ~<br>カラー ~           | Epson Color |
| ● 色補正                                 | ● 自動 ○ ユーザー設定 設定…       |             |
| A紙設定<br>A紙方法                          | 自動給紙選択                  | ~           |
| 用紙サイズ                                 | ELECOM                  | ~           |
|                                       | し四辺プなし はみ出し重設定…         |             |
| シク残量                                  | 動作音低減モード<br>□ 印刷プレビューを3 | 本体設定に従う く   |
| BK LC                                 |                         | 消耗品購入のご案内   |
|                                       | ます 一種本の設定を非表示 困ったとき     | (t Version  |

ELECOM用設定

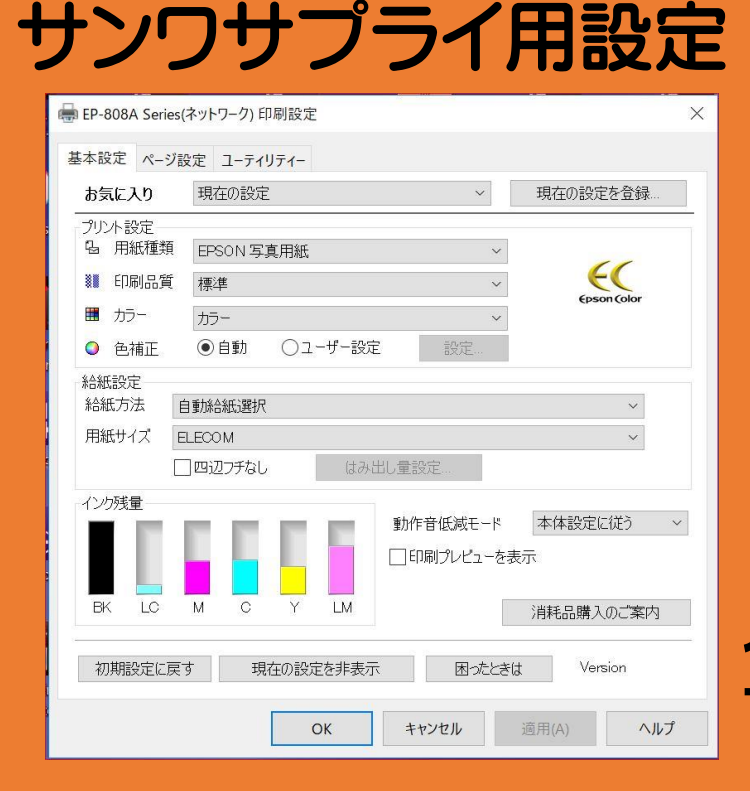

#### 5. 特定ラベルをプリントするときのパソコン操作-1.

始めに4.のラベル用紙毎のパソコン側の設定方法 - 1から - 3までの操作をして現れる画面で用紙種類が普通紙で用紙サイズがA4であったら、

- -1. 用紙種類を写真用紙に
- 2. 用紙サイズがA4だったら一定サイズにして
- 3. 現れる用紙名例えばELECOMを選んでOKをクリックすれは

設定が終わります。

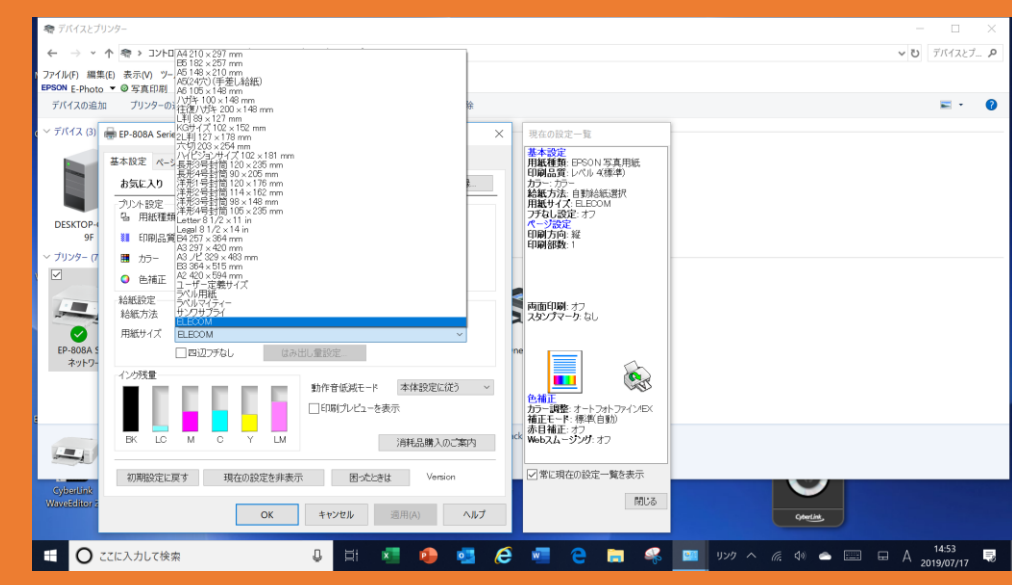

## 6. プリンターにラベル用紙の入れ方 - 1

プリンターの一番下の用紙トレイを引き出し、入っていたA4用紙を 取り出しラベル用紙を印刷面を下にして左右の紙挟みを寄せ一番下 にある紙寄せをL/3.5x5ラインまで上げます。この時ラベル用紙の 上端が黒いトレイの上端から数ミリになる位置にしてトレイを挿入して からラベルマイティの印刷ボタンを押せば印刷が始まり、終わったら その上にあるトレイに出て来ます。但しサンワサプライの用紙は印刷 面の挿入方法という矢印を奥に向けて裏返してトレイに入れます。 エプソンEP-808AB以外のプリンターをお使いの方は、それぞれの プリンターメーカーにラベル用紙の印刷方法をお尋ねください。

## 6. プリンターにラベル用紙の入れ方 - 2.

下図のようにプリンターの用紙トレイの灰色のストッパーが黒い用紙 トレイの上方のハガキラインにセットしてラベル用紙を裏側が上になる ようにセットします。

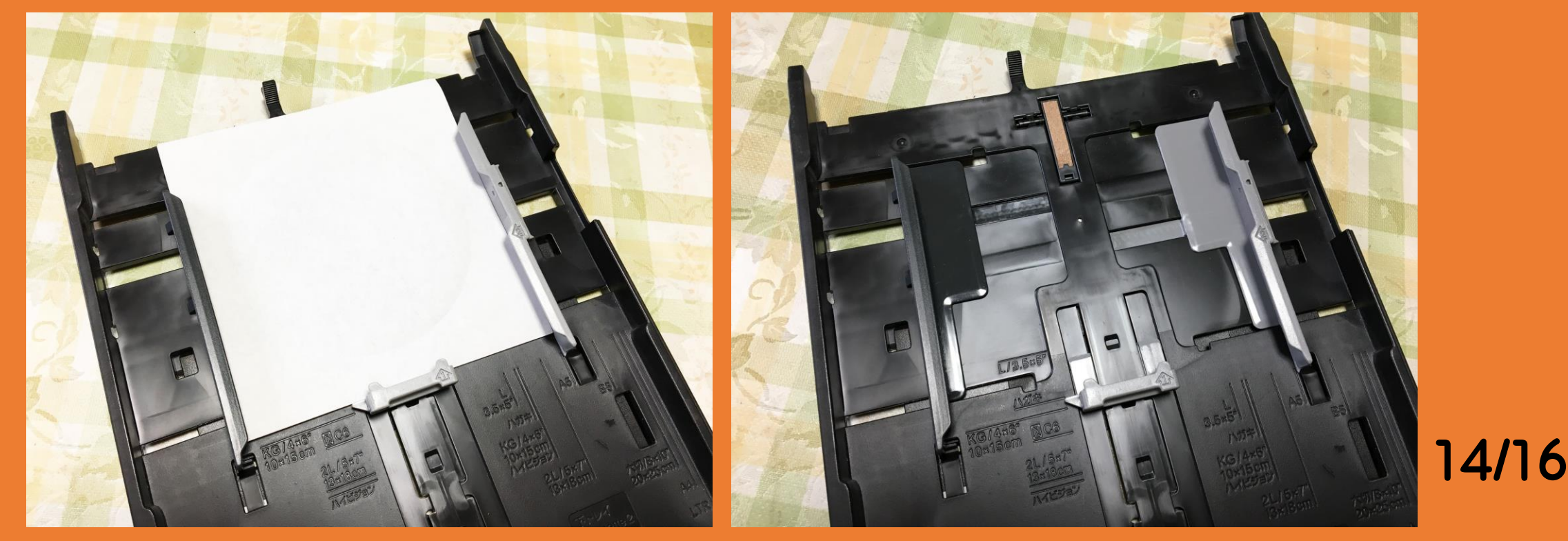

#### 7. ラベルをDVDに張り方

- 1. 家電店で売っているCD/DVDラベル貼り付け用治具を使う方法が ベストですが目見当でもラベルを張れます。しかし正しい位置に張 れなかった場合剥がすのが大変です。 ディスクとラベルの中心が 合わないと芯振れの原因になって再生に影響が出そうです。
- 2. 注意事項

DVDは経年変化して再生出来なくなった体験がありました。高温多 湿紫外線に弱く下面に指紋や汚れがついたり取り扱いが悪いと歪が 出たり傷がつくと再生異常の原因になります。大事なDVDはケース に入れて保管しましよう。格安品にも注意しましょう。ラベルは避け た方が良いともいわれていますが市販品にも綺麗なDVDがあるので 私は印刷効果が高いフォト光沢やスーパーファイン紙のラベルを使 用しています。

### 8. ラベルデザイン作成と印刷

ラベルのデザイン作成とプリントについては、私の別のテーマCD/DVD ラベル作成方法ご紹介をご利用ください。 尚ラベル印刷が終ったら プリンター設定を必ず普通紙A4ン戻してください。 戻さないでA4の プリントをするとラベルサイズだけのプリントになってしまいます。 編集後記

今回説明資料作成にあたって、実際の画面を多数用意することに手間 取り、実作業の細部説明資料が準備できず申し訳ありませんでした。 ご紹介した操作などが今後の皆様にお役に立てたら幸いです。 ありがとうございました。終わり 16/16